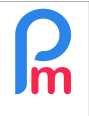

Prerequisites : Knowing how to set up columns in Time Sheets - FAQEN109 / Excel formulas

## **Objective**

When employee absences/attendances are managed in an external system and it is not possible to manage this in **Payroll Mauritius**, it is possible to integrate these elements into the **Payroll Mauritius** Timesheets via an import in Excel<sup>®</sup> or CSV format.

# How to do this ?

To do this, it is necessary to examine the codes used in the external system to identify the different types of leave : mainly paid leave (local) and (sick) leave.

Imagine an example where paid leave is identified in the External System by the code "LO", sick leave by the code "SI" and unpaid leave by "SSO" and the External System generates a spreadsheet (Excel<sup>®</sup>, Open Office<sup>®</sup> or CSV) as follows (this is an example, columns could be ordered differently):

|   | A             | В          | С      | D    |
|---|---------------|------------|--------|------|
| 1 | Employee code | Date       | Leaves | Last |
| 2 | 00001         | 17/06/2019 | LO     | 1    |
| 3 | 00001         | 19/06/2019 | SI     | 0.5  |
| 4 | 00001         | 20/06/2019 | SSO    | 1    |

 Column A gives the <u>mandatory</u> Employee ID (column can be another position) that must correspond in the **Payroll Mauritius** Employee Record to the Employee *Code field or the Badge/Access Control field*.

| OOE John                 |            |                |                     |                  |         |                             |            | 🔒 Logii              | n 🤤 De   | elete 📄 S |
|--------------------------|------------|----------------|---------------------|------------------|---------|-----------------------------|------------|----------------------|----------|-----------|
| Personal                 | Employment | Edf Details    | Salary Settings     | Payroll Sections | Payroll | groups                      | Loans      | Private Settings     | Leaves   | Document  |
| icture                   |            | Last name:     |                     |                  |         | Other nan                   | ne:        |                      |          |           |
|                          |            | DOE            |                     |                  |         |                             |            |                      |          |           |
|                          |            | First name:    |                     |                  |         | Maiden Name(If Applicable): |            |                      |          |           |
| 1                        | -          | John           |                     |                  |         |                             |            |                      |          |           |
|                          |            | NIC:           |                     |                  |         | Gender:                     |            |                      |          |           |
|                          | -          | D28118930533   | 30A                 |                  |         | <ul> <li>Male</li> </ul>    |            | 🔘 Fem                | ale      |           |
|                          |            | Date Of Birth: |                     | Marital Status:  |         | Employee                    | Code (Lea  | ave Blank To Auto Ge | nerate): |           |
| 212                      | 6          | 28/11/1989     | 1111                | Married          | *       | 00001                       |            |                      |          |           |
| Change im                | lage       | Email:         |                     |                  |         | Badge/Ac                    | cess Contr | ol No.:              |          |           |
| THE NEW YORK STREET, ST. |            | omployoo1@p    | avrollmauritius cor | n                |         | 1200                        | -          |                      |          |           |

- Column B gives the date of the leave
- Column C gives the type of leave, with an internal code for the External System
- Column D gives the duration of the leave, either the full day 1 or ½ day

### Preliminary : Setting up the timesheet

To be able to import ½ days of absence, it is necessary to create a column in the Timesheet that will be "fictitious" (not visible), but necessary to build the "grammar" necessary to import these ½ days (if you do not manage ½ days of absence, you can skip this section)

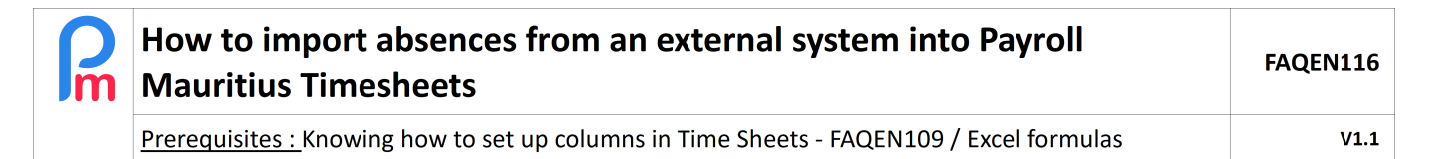

To do this, go to the 'Employer' section then click on [Settings][v] and choose'Timesheet Fields' then click on [Add Timesheet Field].

Then fill in the following information :

- *Identifier* : leaveimportva
- Name : Leave import
- *Visible* : Not checked (=invisible in the Timesheet)
- Type : numberfield
- *Field* : value04 (take a value field not already used)
- Position : 0 Empty:
- Empl. View : Not ticked
- Empl. Chan. : Not ticked
- Mgr. View. : Not ticked
- Mgr. Chan. : Not ticked

### Setting up leave settings

It is then necessary to set up in **Payroll Mauritius**, the different types of leave possible.

To do this, go to the 'Employer' section and click on [Settings][v] and choose 'Leave types'.

Paid leave (local) and sick leave must exist by default in the list: it is necessary to **change the code to the one used by the External System**. To do this, click on the icon located in front of the "Sick Leaves" leave and on the screen that appears, replace the Code with the one used (in our example "SI") then click on [Save]

|   | eave Type            |           |        |   | 8                            |
|---|----------------------|-----------|--------|---|------------------------------|
|   |                      |           |        |   | 🗎 Save                       |
|   | Leave App/R          | equests   |        |   |                              |
| Γ | - Leave Type Details |           |        |   | Restrictions                 |
|   | Name:                | Sick Leav | /es    |   | Calculate prorata            |
|   | Identifier:          | sick      |        |   | Can Take Half Day            |
|   | Code:                | SL        | SI     |   | Z Exclude Holidays           |
|   | Gender:              |           | All    | - | Exclude Non-Working/Weekends |
|   | Amount Per Year:     |           | 15     |   | Half working weekends        |
|   | Start after months   | :         | 12     | ÷ | Unused is Carried Forward    |
|   | Start on:            |           | 01-01  |   | Carry Forward Amount: 0      |
|   | Ends on:             |           | 31-12  |   | - First year                 |
|   | Show in payslip:     |           | Always | - | 0,0,0,0,0,1,1,1,1,1,1        |
|   | Show previous        | year      |        |   |                              |
|   | Show next year       | r         |        |   |                              |
|   | [color]:             |           |        |   | Description:                 |
|   | red                  |           |        | - | besenption.                  |
|   | Position:            |           |        |   |                              |
|   | 2                    |           |        | ¢ |                              |
|   |                      |           |        |   |                              |

Perform the same operation with the leave: "Local leaves" but putting for the *Code* this time "LO" (instead of LL). [Save]

| R | How to import absences from an external system into Payroll<br>Mauritius Timesheets      | FAQEN116 |
|---|------------------------------------------------------------------------------------------|----------|
|   | Prerequisites : Knowing how to set up columns in Time Sheets - FAQEN109 / Excel formulas | V1.1     |

|                  |            |             |   |                         | Save     |
|------------------|------------|-------------|---|-------------------------|----------|
| Leave Ap         | p/Requests |             |   |                         |          |
| – Leave Type De  | etails     |             |   | Restrictions            |          |
| Name:            | Leave \    | Without Pay |   | Calculate prorata       |          |
| Identifier:      | SSO 🔺      |             |   | 🗹 Can Take Half Day     |          |
| Code:            | SSO        |             |   | Z Exclude Holidays      |          |
| Gender:          |            | All         |   | Z Exclude Non-Working/W | /eekends |
| Amount Per Year: |            | 0           |   | Half working weekends   |          |
| Start after mo   | nths:      | 0           | ¢ | Unused is Carried Forw  | ard      |
| Start on:        |            | 01-01       |   | Carry Forward Amount:   | 0        |
| Ends on:         |            | 31-12       |   |                         | -        |
| Show in paysl    | ip:        | Always      |   | - First year            |          |
| Show prev        | ious year  |             |   |                         |          |
| Show next        | year       |             |   |                         |          |
| color]:          |            |             |   | Description:            |          |
|                  |            |             | Ŧ | Non Paid Leaves         |          |
| Position:        |            |             |   |                         |          |

You then need to create a new type of leave for Leave Without Pay. To do this, click on the [Add Leave Type] button and enter the following fields:

Note the Code "SSO" which is the one used in the External System. *The Amount per year* is zero, meaning that as soon as the first unpaid leave is taken, this will generate a negative balance and trigger a pay deduction for the day.

### Importing the spreadsheet from the External System

Then let's start setting up the import of the spreadsheet in the Timesheets. To do this, go to the 'Salary Calculation' section and click on [Timesheet][v] and choose the "Import Timesheets" option.

The wizard for importing a spreadsheet file is presented to you.

| Employees |     |    |         | Import Timesheets |               |    |          |
|-----------|-----|----|---------|-------------------|---------------|----|----------|
| Select F  | lle | >> | 😝 Uploa | d >>              | Data Mappings | >> | 🍰 Import |

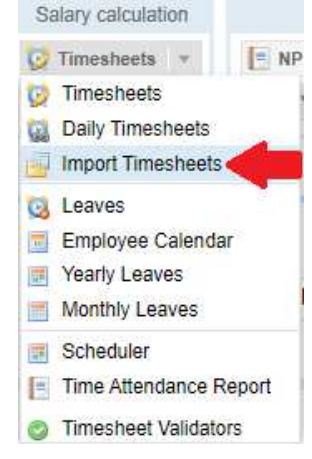

Click the **[Select File]** button in this wizard to open a window and select the spreadsheet (or CSV file) from your External System.

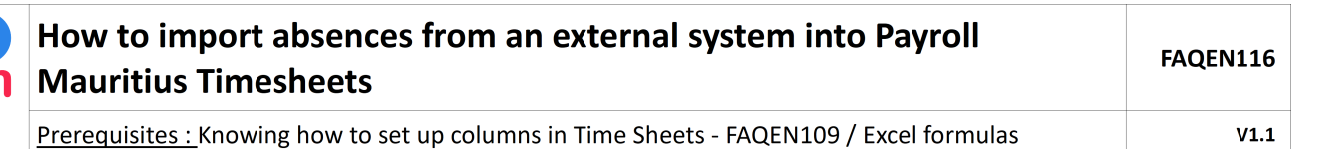

| - → - ↑ [                                                                               | « Do       | cumentations > Démo                                                                               | ~ Ū                                   | Search Démo                               | م                                                  |
|-----------------------------------------------------------------------------------------|------------|---------------------------------------------------------------------------------------------------|---------------------------------------|-------------------------------------------|----------------------------------------------------|
| Drganize 🔻 🛛 N                                                                          | ew folde   | r                                                                                                 |                                       |                                           | E - 🖬 🕼                                            |
| <ul> <li>Quick access</li> <li>Desktop</li> <li>Downloads</li> <li>Documents</li> </ul> | * * * *    | Name<br>certificat d'incorporation acme Itd<br>Employees - Demo - sans entete<br>Employees - Demo | Date<br>2018-08<br>2018-09<br>2019-03 | -29 8:35 AM<br>-07 7:29 PM<br>-21 1:06 PM | Type<br>JPG File<br>Microsoft Excel<br>OpenDocumen |
| Pictures                                                                                | л<br>Я     | Employees - Demo                                                                                  | 2018-08                               | -05 11:23 AM<br>:07 PM<br>-02 4:28 PM     | OpenDocumen<br>Microsoft Excel                     |
| FAQ Techniq<br>Historiques<br>images                                                    | lue<br>nou | D Card Jelii JAWOOD<br>ID Card Jelii JAWOOD<br>ID Card Narma Fadhu                                | 2018-09<br>2018-09<br>2018-09         | -26 3:34 PM<br>-26 3:34 PM<br>-26 8:22 AM | JPG File<br>paint.net Image<br>JPG File            |
| OneDrive                                                                                |            | john doe - edf 2018-2019                                                                          | 2018-09<br>2018-09<br>2018-05         | -23 9:33 AM<br>-28 7:52 AM                | JPG File<br>JPG File                               |
| This PC                                                                                 | ×          | •                                                                                                 |                                       |                                           | >                                                  |

Then click on the **[Upload]** button on the wizard to send your file to the **Mauritius Payroll** Cloud. A window opens allowing you to match the columns of your spreadsheet to the expectations of **Payroll Mauritius**.

| Data Mappings 🛛 🛇 😒 |                      |                                          |               |  |  |  |
|---------------------|----------------------|------------------------------------------|---------------|--|--|--|
| Imported Data Map   | Close & Refresh List |                                          |               |  |  |  |
| Template -          |                      | 0                                        | Save          |  |  |  |
| Description         | Field                | Association (Exce Formula                | Default Value |  |  |  |
| Employee Code       | code                 | [A] Employee                             | ·             |  |  |  |
| Badge - Access      | badge                | -                                        |               |  |  |  |
| Date                | work_date            | [B] Date                                 |               |  |  |  |
| Work/Leave          | work_leave           | [C] Leaves if(value04<1, "half.","")&VAL |               |  |  |  |
| Utilise Bon Tra     | bontransp            | -                                        |               |  |  |  |
| Allowance           | prime                | -                                        |               |  |  |  |
| Leave Import        | leaveimportva        | [D] Last                                 |               |  |  |  |

Double click in the Association column and choose the column in the corresponding spreadsheet.

<u>Note</u>: If you manage half-days, enter an Excel<sup>®</sup> type formula for the *Work/Leave* column that allows you to modify in real time during import, the imported data to adapt them to your expectations. Thus, in order to be able to manage half days for a type of leave, it is necessary that this leave has the prefix "half." in front.

| R | How to import absences from an external system into Payroll<br>Mauritius Timesheets      | FAQEN116 |
|---|------------------------------------------------------------------------------------------|----------|
|   | Prerequisites : Knowing how to set up columns in Time Sheets - FAQEN109 / Excel formulas | V1.1     |

Thus the formula *if(\_\_value04\_\_<1, "half.","")&VAL* allows for the value04 (given for the leavimportva field), if it is less than 1 (and therefore even less than 0.5), to add before the field value (VAL) of the current *Work/Leave* column, the prefix "half. ", otherwise only this value is taken.

Click on the **[Save]** button and give a name to your import template and then click on **[Close & Refresh list]** button: an overview of the values that will be imported is then presented.

| 💼 Employees 🖶 Import Timesheets                              |            |               |               |            |              |  |  |  |  |
|--------------------------------------------------------------|------------|---------------|---------------|------------|--------------|--|--|--|--|
| Select File 📀 >> 📪 Upload 📀 >> 🔜 Data Mappings 📀 >> 🍰 Import |            |               |               |            |              |  |  |  |  |
| Selected File: Example import leaves in Time sheet.ods       |            |               |               |            |              |  |  |  |  |
| Last name                                                    | First name | Employee Code | Date          | Work/Leave | Leave Import |  |  |  |  |
|                                                              | ·          | ·             | ·             |            | 0            |  |  |  |  |
| DOE                                                          | John       | 00001         | Mon, 17/06/19 | local      | 1            |  |  |  |  |
| DOE                                                          | John       | 00001         | Wed, 19/06/19 | half.sick  | 0.5          |  |  |  |  |
| DOE                                                          | John       | 00001         | Thu, 20/06/19 | SSO        | 1            |  |  |  |  |

Click on the **[Import]** button. After a few moments, a message informs you of the successful completion of the import process

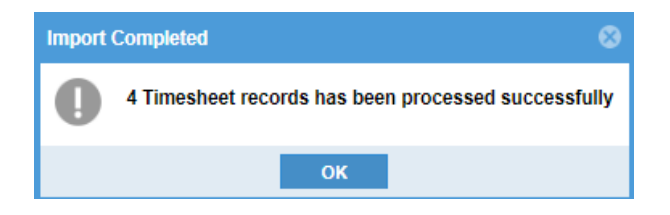

By going to consult the Employee's timesheet, the days off have been imported :

| 🔒 🚊 Employees 📑 Import Timesheets 🎽 🤯 Timesheets 🎽 |                     |        |                  |                      |           |           |  |  |
|----------------------------------------------------|---------------------|--------|------------------|----------------------|-----------|-----------|--|--|
| Employees                                          | Q                   | DOE J  | ohn              |                      |           |           |  |  |
| Search                                             | C                   | Time   | esheet Sectio    | ns for Current Month | Variables | Access Co |  |  |
| Department                                         | ▼ Office/Site ▼ 🛞   | Timesh | eet for DOE John | 1                    |           |           |  |  |
| Code                                               | Name                | Day    | Date             | Work/Leave           | Schedule  |           |  |  |
| - 📄 00004                                          | AUMERRALY Priscilla | Sun    | 16/Jun/19        | notworking           |           |           |  |  |
| - 📄 00010                                          | BEEHARRY Sylviana   | Mon    | 17/Jun/19        | local                | Calendar1 |           |  |  |
| 📄 00002                                            | DOE Jane            | Tue    | 18/Jun/19        | working              | Calendar1 |           |  |  |
| - 📄 00001                                          | DOE John            | Wed    | 19/Jun/19        | half.sick            | Calendar1 |           |  |  |
|                                                    | DOE Tom             | Thu    | 20/Jun/19        | 550                  | Calendar1 |           |  |  |

In the future, by using your template, you will only have to do this last operation of importing the spreadsheet to receive the attendances/absences automatically in the time sheets of the Employees concerned !